## A requisição de Concessão, Extensão ou Redução.

- Na tela do Orquestra BPM (http://www.inmetro.gov.br/orquestra) inserir **Usuário** e a **Senha** do cliente
- Clicar em Enviar
- Ver na próxima pagina

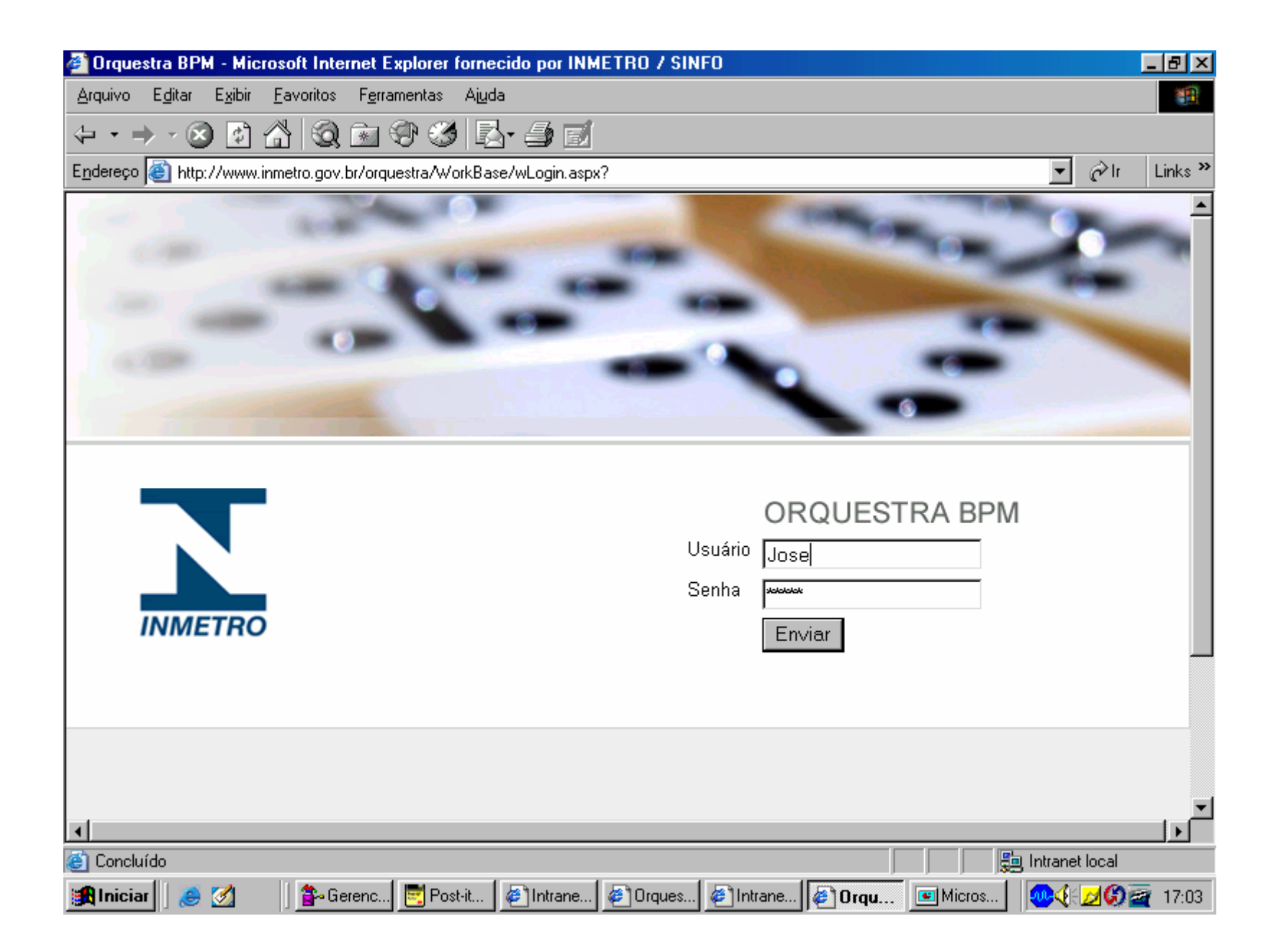

# Requisição de:

• **Concessão** será realizada no processo P1-Acreditação Inicial de Organismo;

• Extensão ou Redução será realizada no processo P4-Extensão / Redução de Escopo de Organismos;

•Ver na próxima pagina.

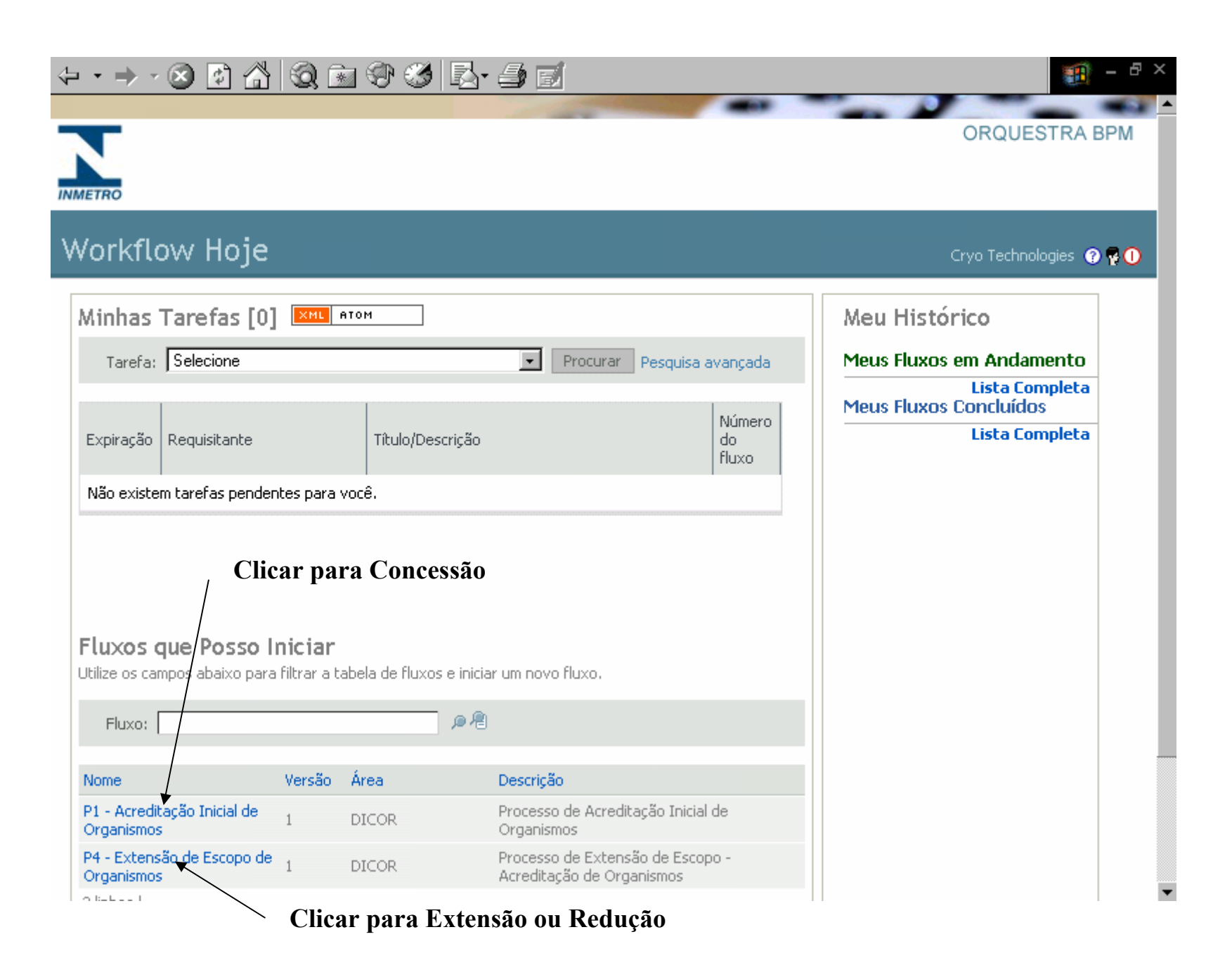

- Tratando-se de Requisição de Concessão / Extensão ou Redução
- Preencher / selecionar no mínimo os campos em vermelho do Formulário
- Ver na próxima pagina.

### 

### P1 - Acreditação Inicial de Organismos v.1

### Solicitação de Acreditação

Processo de Acreditação Inicial de Organismos

#### Esta tarefa consiste em :

Preencher o formulário abaixo para dar início ao processo de acreditação de um organismo.

#### Antes de executar esta tarefa, verifique se:

É essencial a leitura e entendimentos dos procedimentos detalhados no endereço http://www.inmetro.gov.br/credenciamento/organismos/oce.asp

Após preenchimento desta ficha, é necessário o envio via correio dos documentos constantes no endereço http://www.inmetro.gov.br/credenciamento/docBasicos.asp

### Dados do Requisitante

Nome: Cliente Teste [clites] E-mail: marcondesp@acm.org

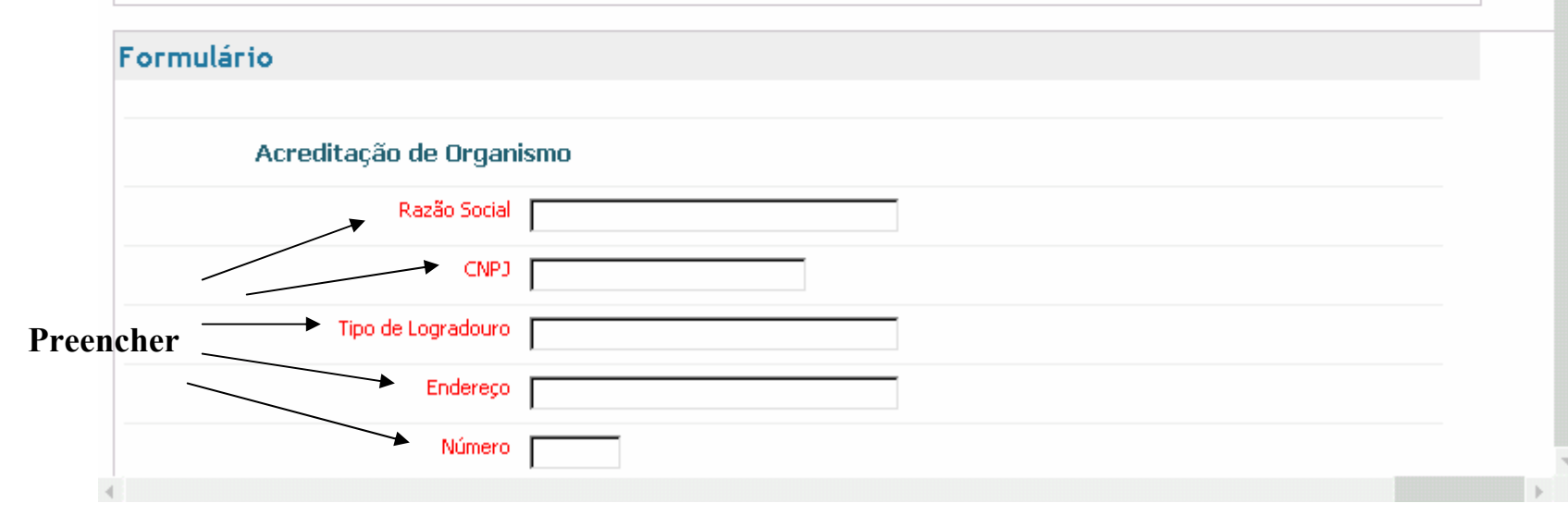

# Após preencher / selecionar os campos em vermelho do Formulário

- Podem ser **adicionadas Mensagens** que sejam importantes para o cliente.(ex: Manual da Qualidade será enviado pelo correio)
  - Tratando-se de Redução de Escopo incluir a Mensagem **"REDUÇÃO DE ESCOPO"**
- Podem ser **carregados arquivos** de documentos necessários para acreditação.
- Somente **após o concluídas as operações** acima citadas **Enviar Requisição**
- Ver na próxima pagina.

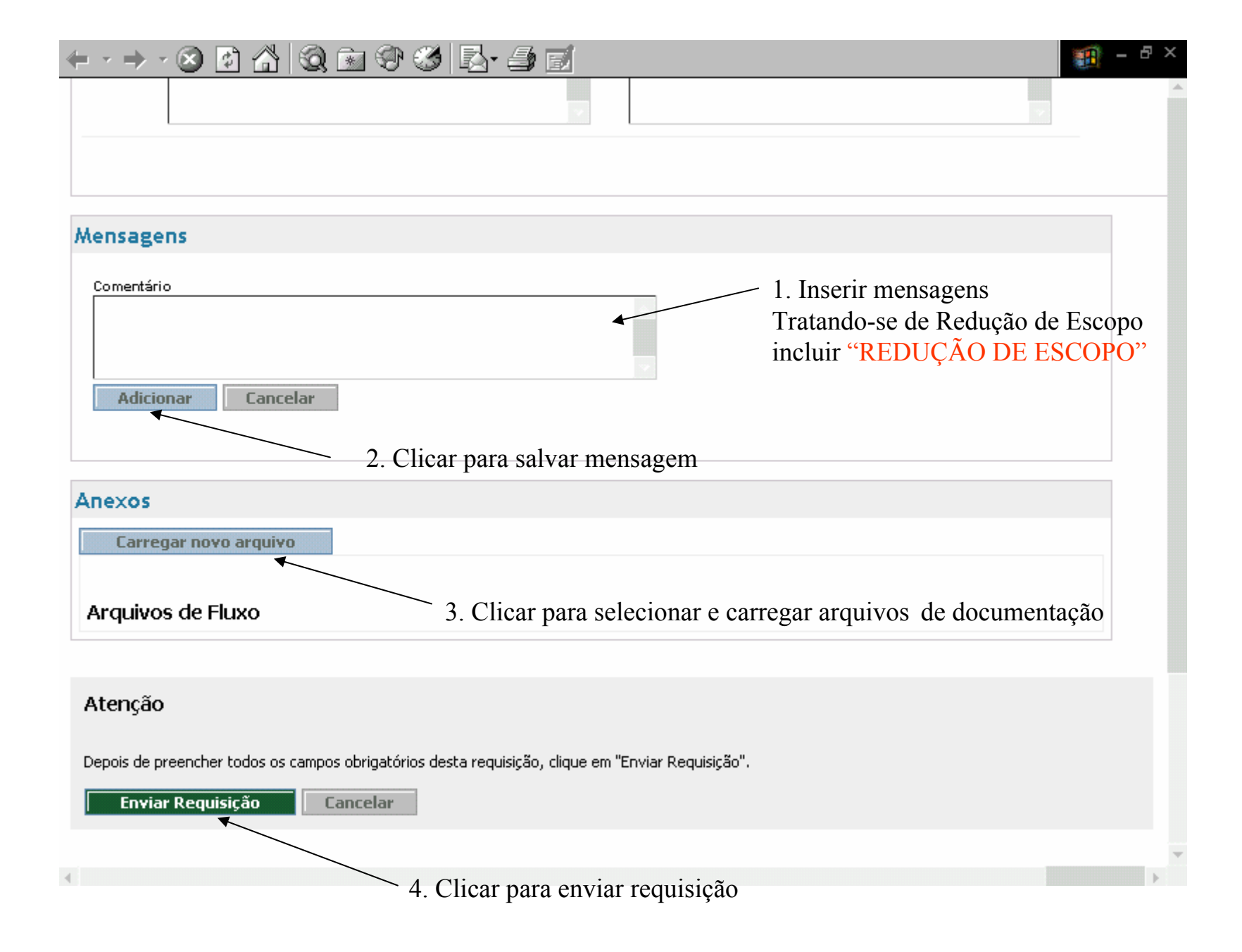